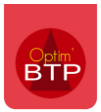

<u>A partir de la version 2024.51</u>, il est possible de mettre en place des suffixes sur les comptes tiers des comptes de retenue de garantie et acompte.

L'ajout d'un suffixe permet de prendre en compte les exigences des logiciels externes de comptabilité au moment de l'export des écritures depuis Optim'BTP en ajoutant la mention attendue sur la ligne d'export des comptes tiers.

### Paramétrage

Avec les droits superviseur, depuis **Options > Paramètres > Application > Rubrique « Export comptabilité »**, activez l'ajout dynamique de suffixe au compte tiers.

Choisissez ensuite sur quel(s) compte(s) tiers vous souhaitez ajouter le suffixe : compte tiers fournisseur ou/et compte tiers client.

Validez le paramétrage puis redémarrez Optim'BTP.

| BTP      | Paramètres                            |   |         |                                                                                                    | —               |           | $\times$ |
|----------|---------------------------------------|---|---------|----------------------------------------------------------------------------------------------------|-----------------|-----------|----------|
|          |                                       |   |         | Rechercher Provide Provide Pro |                 |           |          |
| ~        | Liste                                 |   |         | mountourion or outror sur agric or o supprime te acti area areae or or                                                                                                    |                 |           | *        |
| ~        | Métier                                |   |         | Un acompte non régle bloque le passage du marché en "accepté"                                                                                                    |                 |           |          |
| ~        | Profil                                |   |         | Un tiers payeur sans compte tiers bloque le passage du marché en "accepté"                                                                                                    |                 |           |          |
| ≽        | Système                               |   | ~       | Facture d'acompte : prise en compte dans le chiffre d'affaires                                                                                                    |                 |           |          |
|          | · · · · · · · · · · · · · · · · · · · |   |         | Situation : Application par défaut du % d'avancement sur : C Quantité de pièce C Quantité                                                                                                    | Mo Mo ■ Mo ■    | ntant     |          |
| $\sim$   | Mail                                  |   |         | Règlement : Tolérance d'écart de montant pour mettre la facture à l'état soldé.                                                                                                    |                 | 1,00€     |          |
| -        | <sup>3</sup> Chrono                   |   |         | Taille maxi des images dans les devis (en ko)                                                                                                    |                 | 500       |          |
| ŋ        | Scanner                               |   |         | Nombre d'heure par jour pour planification chantier et chiffrage (par défaut)                                                                                                    |                 | 8,00      |          |
| 2        | Utilisateur                           |   | Article |                                                                                                    |                 |           | J        |
| 0        | Droit utilisateur                     |   | Anticle | Activer la commande d'export                                                                                                    |                 |           |          |
|          | Type de gestion                       |   |         | Actives la commune d'export                                                                                                    |                 |           |          |
| Ċ        | Pièce de vente                        |   |         | Activer le traitement neodoniadaire de suppression des articles archives jamais duitises                                                                                                    |                 |           |          |
| L        | Document - Dossier                    |   |         | Activer la modulation des tarifs en bibliothèque (Application majo/mino en %)                                                                                                    |                 |           |          |
|          | Document - Type                       |   |         | Activer les échanges avec les 'Lecteurs code-barres' pour la gestion des mouvements de stock.<br>Voir aussi les options de lancement pour automatiser les échanges.                                                                                                    | Dossiers d'écha | nges      |          |
|          | Logiciel externe                      |   |         | Autoriser la création d'article de type Main d'oeuvre                                                                                                    |                 |           | Ε        |
|          | Lien type externe                     | = |         | Calcul des prix des articles composes (=Somme des prix des composants)                                                                                                    |                 |           |          |
|          | Lien mode de règlement externe        |   |         | Le moteur de recherche prend en compte les filtres actifs sur l'ecran article                                                                                                    |                 |           |          |
| 10       | Pointage externe                      |   |         |                                                                                                    |                 |           | J        |
| 15       | Tarifeo                               |   | Export  | comptabilité                                                                                                    |                 |           | ]        |
| -        | Echange EDI (Arteva)                  |   |         | Ajouter dynamiquement un préfixe au compte tiers : 401 si fournisseur, 411 si client                                                                                                    |                 |           |          |
| $\sim$   | Chorus Pro                            |   |         | Ajouter dynamiquement un suffixe au compte tiers (selon TVA / acompte / RG) 🗹 Compte tiers fournisseur                                                                                                    | Compte tier     | rs client |          |
| <b>1</b> | Norme NF 525 (TVA)                    |   |         | Bloquer les doublons de compte tiers par profil comptable                                                                                                    |                 |           |          |
| ém       | Application                           | - | ✓       | Exporter les factures fournisseurs en comptabilité sans attendre leur validation                                                                                                    |                 |           |          |
| _        | •                                     |   |         |                                                                                                    |                 |           |          |

Précision : Pour que les suffixes soient correctement exécutés par Optim'BTP, des comptes spécifiques uniques doivent être attribués à chaque écriture (collectif clients, comptes de RG et compte d'acompte).

### Ajout de suffixes des comptes tiers clients

### Retenue de garantie et acompte

Avec les droits superviseur, accédez au paramétrage comptable depuis **Options > Paramètres > Profil > Comptabilité.** 

#### Cliquez sur « Paramètres des ventes », onglet « Compléments ».

Cliquez sur le **stylet** pour activer la modification des paramètres, puis **saisissez le suffixe dans la colonne « Suffixe cpte tiers »**, sur la ligne souhaitée.

# Précision : pour que le suffixe soit pris en compte au moment de l'export comptable, il est nécessaire d'associer aussi un compte de vente spécifique sur la ligne concernée.

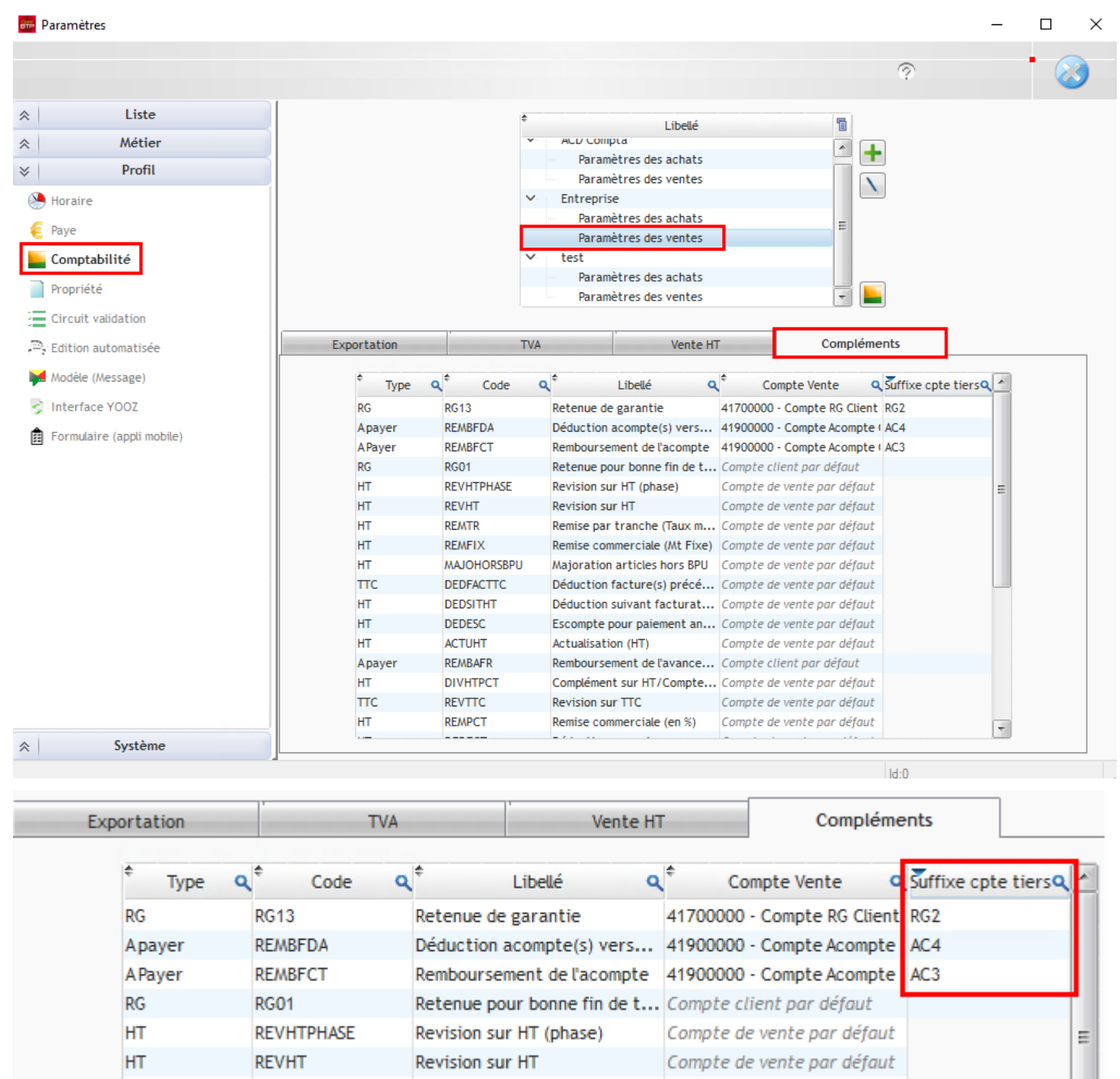

## Optim'BTP

### TVA

Dans l'onglet « TVA », indiquez les comptes collectifs dans la colonne « Compte collectif client ».

| Libellé Q Taux Q Def. CodeTaxe Q Compte TVA collectée | Compte TVAà q <sup>¢</sup> Compte collectif |
|-------------------------------------------------------|---------------------------------------------|
| 0% 0,00% Г                                            | 41100000 - Clients                          |
| k intermediaire 10,00 % 	☐ D10 44566010 - TVA- 44     | 41100010 - Clients                          |
| k normal 20,00 % 🔽 D20 44566020 - TVA- 44             | 41100020 - Clients                          |
| k reduit 5,50 % 🔽 D55 44566055 - TVA - 44             | 41100055 - Clients                          |
|                                                       |                                             |

Une fois ce paramétrage réalisé, ajoutez le suffixe souhaité dans les paramètres depuis **le volet** Métier > TVA.

Placez vous sur la ligne du taux de TVA et cliquez sur le stylet pour activer la modification.

Ajoutez le suffixe dans le champ « Suffixe cpte tiers » puis validez.

| a Absence  | e —                 | ¢ Code ( | ą¢                 | Libellé                        | ٩¢ | Taux Q  | Def.              | ¢ Dés. | 1 |
|------------|---------------------|----------|--------------------|--------------------------------|----|---------|-------------------|--------|---|
| 💙 Certific | cat/Habilitation    | TVA0     | TVA0%              |                                |    | 0,00 %  | Г                 | Г      | - |
| A Motif d  | heure               | TVA10    | Taux intermediair  | e                              |    | 10,00 % | Г                 | Г      |   |
| - moen a   | neure               | TVA19.6  | TVA19.6            |                                |    | 19,60 % | Γ                 | Γ      |   |
| Famille    | d'article           | TVA20    | Taux normal        |                                |    | 20,00 % | $\mathbf{\nabla}$ | Г      |   |
| 🍺 Type d'a | article             | TVA5.5   | Taux reduit        |                                |    | 5,50 %  | Г                 | Г      |   |
| 💽 Catego   | rie de tiers        |          |                    |                                |    |         |                   |        |   |
| 🕜 Phase    |                     |          |                    |                                |    |         |                   |        |   |
| 🔴 Poste d  | e travaux           |          |                    |                                |    |         |                   |        |   |
| 🥏 Marqua   | ge achat            |          |                    |                                |    |         |                   |        |   |
| Complé     | ment sous-traitance |          |                    |                                |    |         |                   |        | ÷ |
| 🥭 Marqua   | ge sous-traitance   |          |                    |                                |    |         | Désacti           | iver   | h |
| node d     | e paiement          |          |                    |                                |    |         | Desidee           |        | - |
| 🐔 Mode d   | e règlement         |          | Code               | TVA10                          |    |         |                   |        |   |
| TVA 📄      |                     |          | <u>Libellé</u>     | Taux intermediaire             |    |         |                   |        |   |
| Complé     | ment vente          |          | Taux               | 10,00 %                        | ]  |         |                   |        |   |
| 🔵 Marqua   | ge vente            |          | Texte              | TVA acquittée sur encaissement |    |         |                   |        |   |
| O Famille  | /Type matériel      |          | pied edition       | Par défaut                     |    |         | •••               |        |   |
| 💛 Risque   | (sécurité)          |          | Suffixe cpte tiers | AC1                            |    |         |                   |        |   |
| *          | Profil              |          |                    |                                |    |         |                   |        |   |
| *          | Système             | L        |                    |                                |    |         |                   |        |   |
|            |                     |          |                    |                                |    | ld:411  |                   |        |   |

<u>Résultat sur l'export des écritures comptables :</u> Les comptes tiers apparaissent avec les suffixes indiqués en paramètre.

# Optim'BTP

| Jour       | N° facture | N° compte | N° tiers | Libellé écriture<br>Mode règlement | Echéance                     | Montant<br>débit | Montant<br>crédit |
|------------|------------|-----------|----------|------------------------------------|------------------------------|------------------|-------------------|
| 17/07/2024 | F24070027  | 41100010  |          | CARCASSONNE F24070027              |                              | 93,50            |                   |
|            | _          | c         | CARCA10  | Virement                           | 31/08/2024                   |                  |                   |
| 17/07/2024 | F24070027  | 41100020  |          | CARCASSONNE F24070027              |                              | 204,00           |                   |
|            | _          | c         | CARCA20  | Virement                           | 31/08/2024                   |                  |                   |
| 17/07/2024 | F24070027  | 41900000  |          | CARCASSONNE F24070027              |                              | 700,00           |                   |
|            |            | c         | CARCAAC  | Virement                           | 31/08/2024                   |                  |                   |
| 17/07/2024 | F24070027  | 41700000  | -        | CARCASSONNE F24070027              |                              | 52,50            |                   |
|            |            |           | CARCARG  | Virement                           |                              |                  |                   |
| 17/07/2024 | F24070027  | 44566010  |          | CARCASSONNE F24070027              |                              |                  | 10,00             |
| 17/07/2024 | F24070027  | 44569000  |          | CARCASSONNE F24070027              |                              |                  | 100,00            |
| 17/07/2024 | F24070027  | 44566020  |          | CARCASSONNE F24070027              |                              |                  | 40,00             |
| 17/07/2024 | F24070027  | 70411000  |          | CARCASSONNE F24070027              |                              |                  | 300,00            |
|            |            |           |          |                                    | 921003                       |                  | 300,00            |
| 17/07/2024 | F24070027  | 70412000  |          | CARCASSONNE F24070027              | 1999 (1999) (1999)<br>(1999) |                  | 600,00            |
|            | 10. III.   |           |          | (fa - (i)                          | 921003                       |                  | 600,00            |
|            | -          | -         |          | -                                  | Totaux                       | 1 050,00         | 1 050,00          |